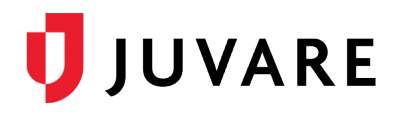

## Search Immunization History

## Overview

In EMTrack, you can search for and locate a patient's immunization history to verify the make, date, and dosage of previous vaccinations.

## To search a patient's immunization history

- 1. Log in to EMTrack. The *Dashboard* opens.
- 2. Click the **Patient** tab. The *Patient* page opens.
- 3. In the list of forms, click the appropriate vaccination form.
- 4. In the Incident Involvement list, select the incident.
- 5. For Ticket, click Scan or Search to enter the patient's information.

| Patient ID           |                     |                |  |
|----------------------|---------------------|----------------|--|
| Incident Involvement | Select or search    | •              |  |
| ID # *               |                     |                |  |
| Ticket               | Choose event        | Scan or Search |  |
| Alternate ID         | ID #                | Description    |  |
|                      | + Add               |                |  |
| Driver License       | Scan Driver License |                |  |

- 6. Enter any additional information.
- 7. In the *Immunization History* section, click **Search History**. The *Search Immunization History* window opens.
- 8. If necessary, enter more information about the patient.

| Search Immunization History |             |                      |  |
|-----------------------------|-------------|----------------------|--|
| First Name                  | Middle Name | Last Name            |  |
| John                        |             | Doe                  |  |
| Date Of Birth               | Gender      |                      |  |
| 曲                           |             | Show Extended Search |  |
| Search Reset                |             |                      |  |

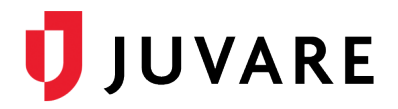

- 9. Click **Search**. If this is a new patient, the search will not return any information. If this is a returning patient, the search will return information about the patient's previous vaccinations.
- 10. If the patient has an immunization history, click **Save**. The window closes and a link to this information appears next to the **Search History** button.
- 11. Continue completing the form.